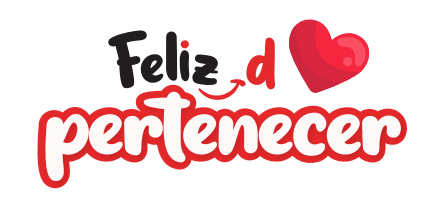

## Actualización de fotos en el portal docente

DOCENTE CARRERA DE MEDICINA HUMANA

> Apellidos y Nombres

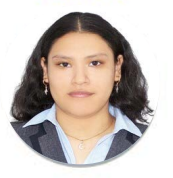

Puesto DNI: 00000000 SEDE

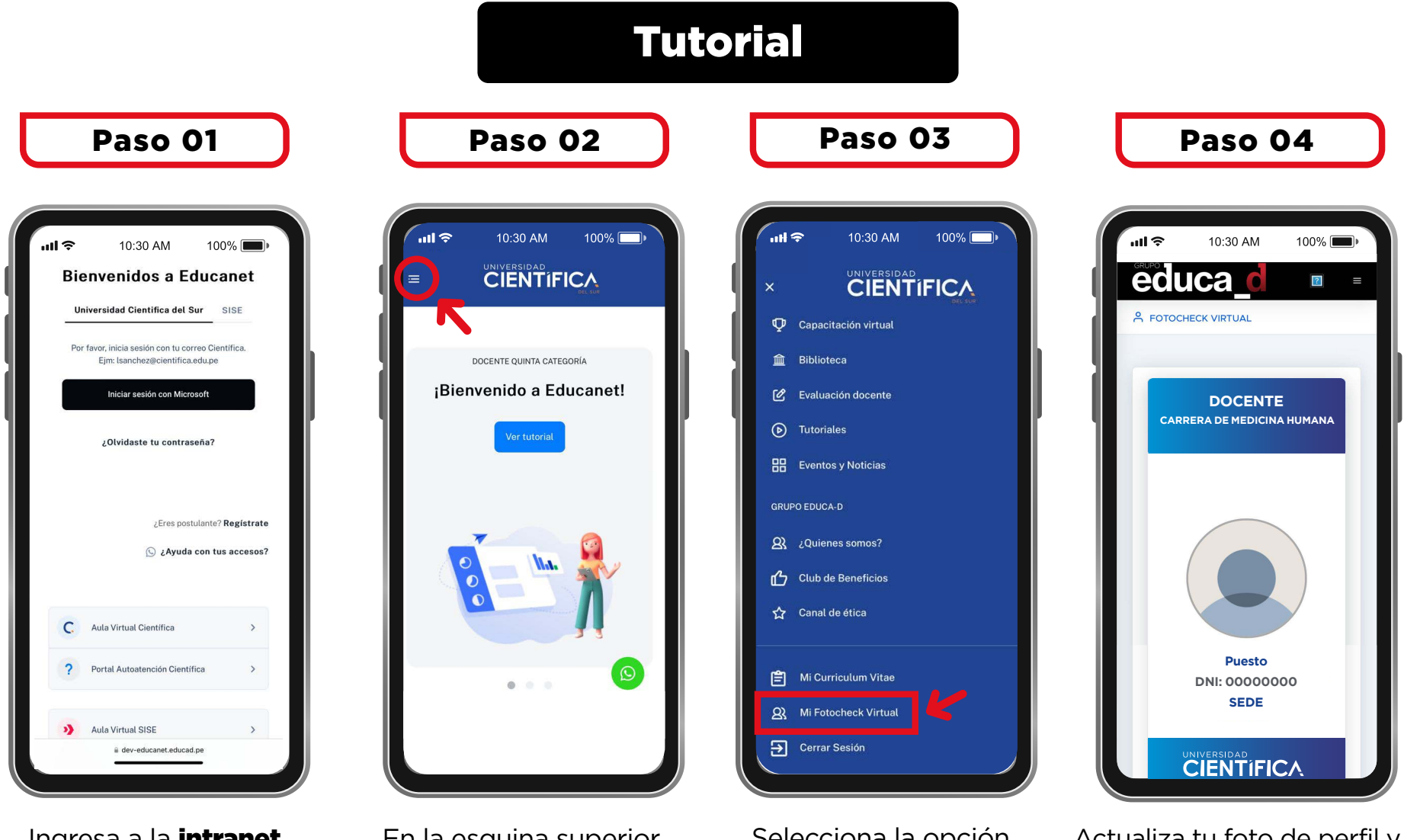

Ingresa a la **intranet** corporativa Educanet. Clic aquí 🌾 En la esquina superior izquierda, haz **clic en el menú** (las tres rayas). Selecciona la opción Act **"Mi Fotocheck** ma **Virtual".** fotoc

Actualiza tu foto de perfil y manda un pantallazo del fotocheck digital al WhatsApp corporativo para el sorteo.

Mejoramos, cuidamos y transformamos vidas

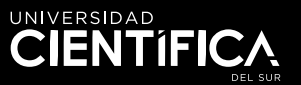

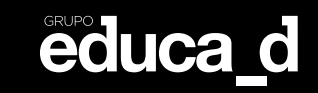

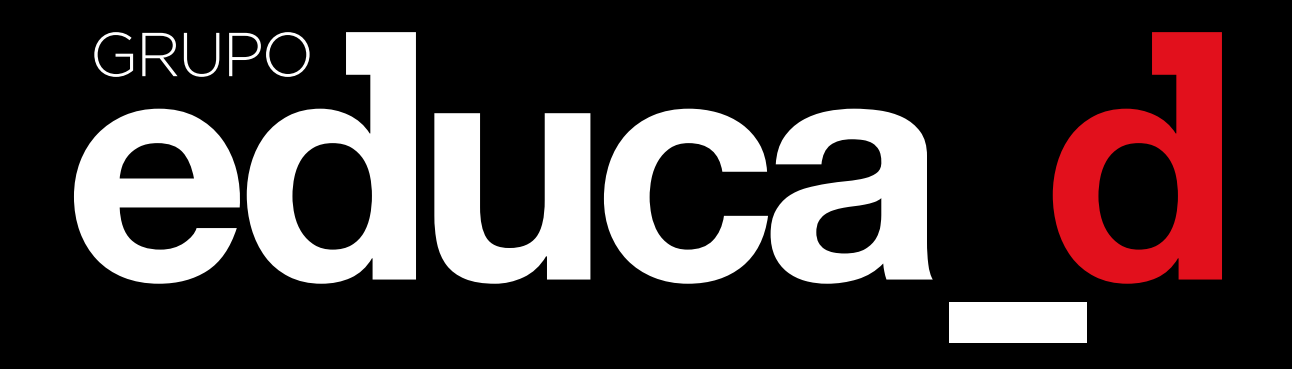